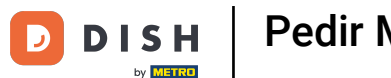

Bienvenido a la aplicación DISH POS. En este tutorial, te mostramos cómo seleccionar un menú del día. Durante el proceso de pedido, selecciona el menú que deseas añadir.

| ≡ DISH           | POS Mes | a 5      | ¢                      |           | BEBIDAS   | OTRO                |                  | ÷ ۶ ۽  |
|------------------|---------|----------|------------------------|-----------|-----------|---------------------|------------------|--------|
|                  |         |          |                        | Aperit    | ivo       | Entrantes           | Ensaladas        | Platos |
|                  |         |          |                        | Supleme   | entos     | Postres             | Menús            |        |
|                  |         |          |                        | Papas     | Fritas    | Profiteroles        | Menu de 3 Platos |        |
|                  |         |          |                        | Ensalad   | a Verde   | Tarta de Queso      |                  | •      |
|                  |         |          |                        | Vegetales | Calientes | Crema Catalana      |                  |        |
|                  |         |          |                        |           |           | Postre del Día      |                  |        |
|                  | Entrada | Ca       | ntidad total<br>0,00 🗸 |           |           | Selección de Quesos |                  |        |
| <b>.</b>         | E       | <u>م</u> | <del>a</del>           |           |           | Próximo Plato       |                  |        |
| Abrir caja regis | Nota    | Cliente  | Imprimir               |           |           |                     |                  |        |
| 7                | 8       | 9        | +/-                    |           |           |                     |                  |        |
| 4                | 5       | 6        |                        |           |           |                     |                  |        |
| 1                | 2       | 3        | PAGO CON PIN €         |           |           |                     |                  |        |
| 0                | 00      |          | ମ୍ମି<br>DINERO €       |           |           |                     |                  |        |

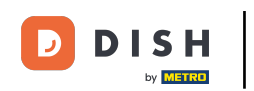

Aparecerá una ventana emergente pidiéndote que selecciones un elemento para el primer plato. Hazlo, marcando la casilla correspondiente.

|  |            |         | Entr    | adas   |     |   |  |
|--|------------|---------|---------|--------|-----|---|--|
|  | Steak Tart | ar      |         |        |     | 0 |  |
|  | Foie Gras  | de Pato |         |        |     | 0 |  |
|  | Pulpo      |         |         |        |     | 0 |  |
|  |            | Ca      | ancelar | Siguie | nte |   |  |
|  |            |         |         |        |     |   |  |
|  |            |         |         |        |     |   |  |
|  |            |         |         |        |     |   |  |
|  |            |         |         |        |     |   |  |
|  |            |         |         |        |     |   |  |
|  |            |         |         |        |     |   |  |

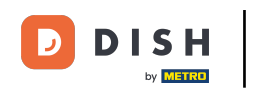

## Para añadir una nota al elemento seleccionado, pulsa sobre el icono del bocadillo.

|  |  |           | Entradas |         |        |     |  |  |  |
|--|--|-----------|----------|---------|--------|-----|--|--|--|
|  |  | Steak Tar | tar      |         |        |     |  |  |  |
|  |  | Foie Gras | de Pato  |         |        | 0   |  |  |  |
|  |  | Pulpo     |          |         |        | 0   |  |  |  |
|  |  |           | Ca       | ancelar | Siguie | nte |  |  |  |
|  |  |           |          |         |        |     |  |  |  |
|  |  |           |          |         |        |     |  |  |  |
|  |  |           |          |         |        |     |  |  |  |
|  |  |           |          |         |        |     |  |  |  |
|  |  |           |          |         |        |     |  |  |  |
|  |  |           |          |         |        |     |  |  |  |

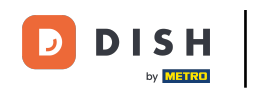

Para abrir la lista de opciones predefinidas, selecciona el icono del libro. Nota: Para pasar al siguiente curso, pulsa en Siguiente.

| ≡ DISHPOS Mesa 5 |  |  |           |         |         |        |     |   |  |
|------------------|--|--|-----------|---------|---------|--------|-----|---|--|
|                  |  |  |           |         |         |        |     |   |  |
|                  |  |  |           |         | Entr    | adas   |     |   |  |
|                  |  |  | Steak Tar | tar     |         |        | 目目  | ۲ |  |
|                  |  |  | Foie Gras | de Pato |         |        |     | 0 |  |
|                  |  |  | Pulpo     |         |         |        |     |   |  |
|                  |  |  |           | Ca      | ancelar | Siguie | nte |   |  |
|                  |  |  |           |         |         |        |     |   |  |
|                  |  |  |           |         |         |        |     |   |  |
|                  |  |  |           |         |         |        |     |   |  |
|                  |  |  |           |         |         |        |     |   |  |
|                  |  |  |           |         |         |        |     |   |  |
|                  |  |  |           |         |         |        |     |   |  |

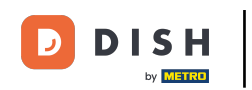

• A continuación, selecciona la opción para el siguiente elemento, poniendo la marca de verificación correspondiente.

|           |  |            |              | Pla    | atos   |     |   |  |
|-----------|--|------------|--------------|--------|--------|-----|---|--|
|           |  | Mejillones | ;            |        |        | e e |   |  |
|           |  | Verduras   | de Temporada |        |        |     | 0 |  |
|           |  |            |              |        |        |     |   |  |
|           |  |            | ١            | Volver | Siguie | nte |   |  |
|           |  |            |              |        |        |     |   |  |
|           |  |            |              |        |        |     |   |  |
| Abrir caj |  |            |              |        |        |     |   |  |
| 7         |  |            |              |        |        |     |   |  |
| Å         |  |            |              |        |        |     |   |  |
|           |  |            |              |        |        |     |   |  |
| (         |  |            |              |        |        |     |   |  |

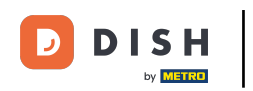

## • Y continúa pulsando en Siguiente.

| ⊟ D15H | I POS Mesa | 5          |              | ALIMENTO BEBIDAS | οτρο   |       |  |
|--------|------------|------------|--------------|------------------|--------|-------|--|
|        |            |            |              |                  |        |       |  |
|        |            |            |              |                  |        |       |  |
|        |            | Mejillones | 6            |                  |        | E 🖪 🖲 |  |
|        |            | Verduras   | de Temporada |                  |        | 0     |  |
|        |            |            |              |                  |        |       |  |
|        |            |            | ,            | Volver           | Siguie | ente  |  |
|        |            |            |              |                  |        |       |  |
|        |            |            |              |                  |        |       |  |
|        |            |            |              |                  |        |       |  |
|        |            |            |              |                  |        |       |  |
|        |            |            |              |                  |        |       |  |
|        |            |            |              |                  |        |       |  |

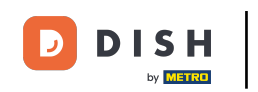

Si un invitado no está seguro de qué elemento elegir para un curso, puedes continuar sin seleccionar ningún elemento. Simplemente pulsa Aceptar. Nota: Puedes añadir un elemento más adelante.

|                  |  |            |               | Pos    |      |     |  |  |  |
|------------------|--|------------|---------------|--------|------|-----|--|--|--|
|                  |  | Tarta de N | lanzana Caser | а      |      | 0   |  |  |  |
|                  |  | Postre de  | Día           |        |      |     |  |  |  |
|                  |  |            |               |        |      |     |  |  |  |
|                  |  |            | ١             | /olver | Асер | tar |  |  |  |
|                  |  |            |               |        |      |     |  |  |  |
| E.<br>Abrir caja |  |            |               |        |      |     |  |  |  |
| 7                |  |            |               |        |      |     |  |  |  |
| 4                |  |            |               |        |      |     |  |  |  |
| 1                |  |            |               |        |      |     |  |  |  |
| 0                |  |            |               |        |      |     |  |  |  |

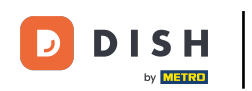

Si no se ha seleccionado un artículo para cada curso, recibirás la información: No se ha pedido completamente.

| ≡ DISH                     | IPOS *Me       | esa 5   | ¢                       | ALIMENTO BEBIDAS    | OTRO                |                  | <u>ب</u> ک |
|----------------------------|----------------|---------|-------------------------|---------------------|---------------------|------------------|------------|
| *Menu de 3<br>Steak Tartar | Platos         | x1 18,9 | 95 18,95                | Aperitivo           | Entrantes           | Ensaladas        | Platos     |
| Incompleto                 |                |         |                         | Suplementos         | Postres             | Menús            |            |
|                            |                |         |                         | Papas Fritas        | Profiteroles        | Menu de 3 Platos |            |
|                            |                |         |                         | Ensalada Verde      | Tarta de Queso      |                  |            |
|                            |                |         |                         | Vegetales Calientes | Crema Catalana      |                  |            |
|                            |                |         |                         |                     | Postre del Día      |                  |            |
|                            | Entrada        | Ca      | ntidad total<br>18,95 🗸 |                     | Selección de Quesos |                  |            |
| Ø                          | 7              | Ē       | ৪                       |                     | Próximo Plato       |                  |            |
| Descuento                  | Dividir pedido | Nota    | Cliente                 |                     |                     |                  |            |
| 7                          | 8              | 9       | +/-                     |                     |                     |                  |            |
| 4                          | 5              | 6       |                         |                     |                     |                  |            |
| 1                          | 2              | 3       | PAGO CON PIN €          |                     |                     |                  |            |
| 0                          | 00             |         | ୍ମି<br>DINERO €         |                     |                     |                  |            |

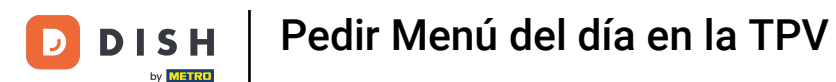

Toca en el menú para abrir las opciones. A continuación, puedes pulsar en Editar, para cambiar una selección de un curso o para añadir un elemento a un curso al que todavía le falta una entrada.

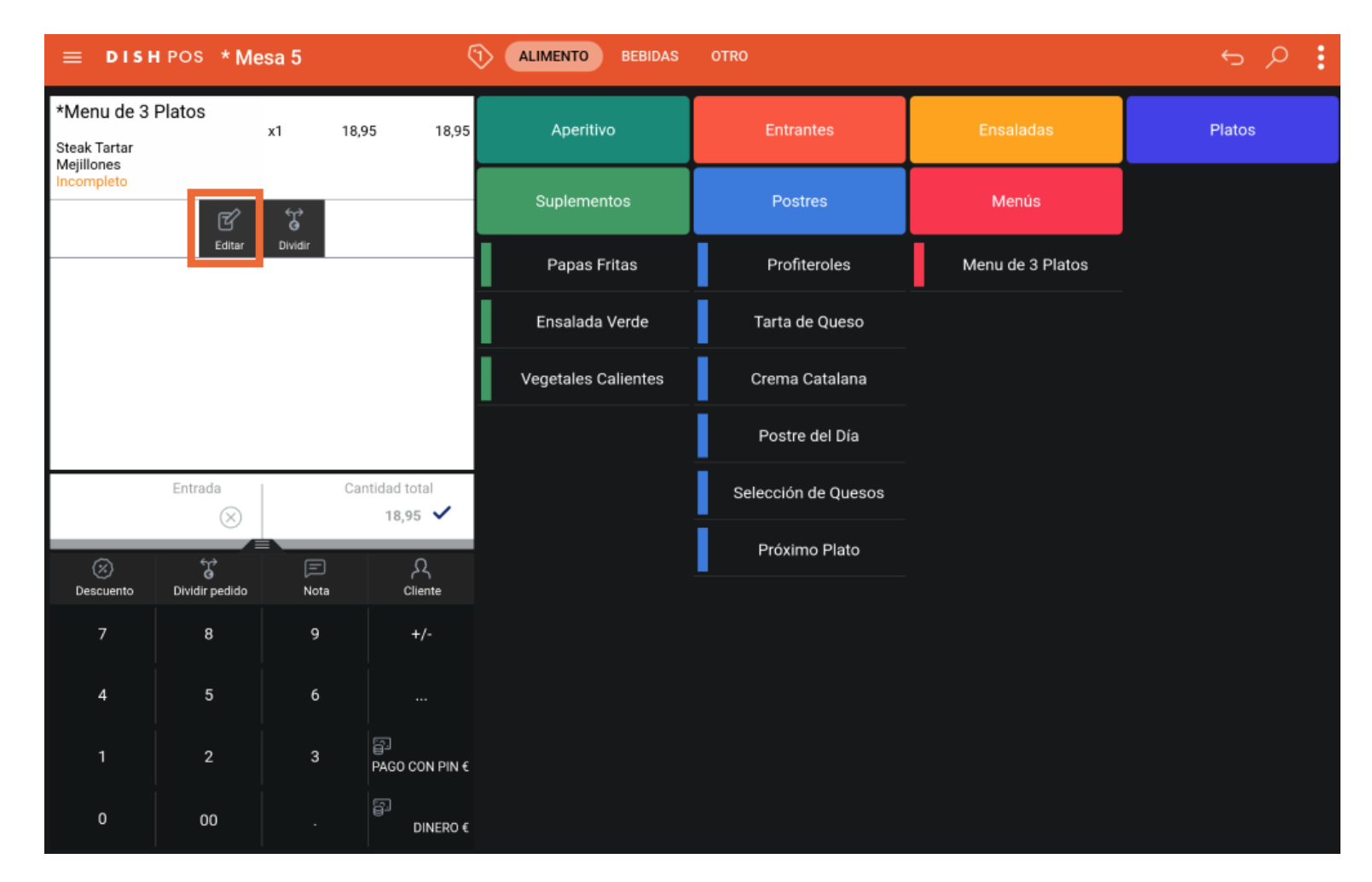

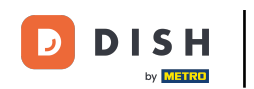

Si no quieres continuar con el menú de precio fijo, pulsa en Dividir, para añadir los artículos seleccionados como artículos individuales al pedido.

| ≡ DISI                                                                                                    | ΗPOS ★Με       | esa 5          |                           |          | 0 BEBIDAS    | 01 | TRO                 |                  | ¢      | Q | : |
|----------------------------------------------------------------------------------------------------|----------------|----------------|---------------------------|----------|--------------|----|---------------------|------------------|--------|---|---|
| *Menu de 3<br>Steak Tartar<br>Mejillones                                                                                                    | Platos         | x1             | 18,95 18,95               | Аре      | ritivo       |    | Entrantes           | Ensaladas        | Platos |   |   |
| Incompleto                                                                                                    | ť              | <del>ن</del> ې |                           | Supler   | mentos       |    | Postres             | Menús            |        |   |   |
|                                                                                                    | Editar         | Dividir        |                           | Papa     | as Fritas    |    | Profiteroles        | Menu de 3 Platos |        |   |   |
|                                                                                                    |                |                |                           | Ensala   | ada Verde    |    | Tarta de Queso      |                  |        |   |   |
|                                                                                                    |                |                |                           | Vegetale | es Calientes |    | Crema Catalana      |                  |        |   |   |
|                                                                                                    |                |                |                           |          |              |    | Postre del Día      |                  |        |   |   |
|                                                                                                    | Entrada        |                | Cantidad total<br>18,95 🗸 |          |              |    | Selección de Quesos |                  |        |   |   |
| Ø                                                                                                    | Ť              | Ē              | ጸ                         |          |              |    | Próximo Plato       |                  |        |   |   |
| Descuento<br>7                                                                                                    | Dividir pedido | Nota<br>9      | Cliente<br>+/-            |          |              |    |                     |                  |        |   |   |
| 4                                                                                                    | 5              | 6              |                           |          |              |    |                     |                  |        |   |   |
| 1                                                                                                    | 2              | 3              | ē                         |          |              |    |                     |                  |        |   |   |
| 0                                                                                                    | 00             |                | PAGO CON PIN (            |          |              |    |                     |                  |        |   |   |
| , in the second second s | 00             |                | DINERO €                  |          |              |    |                     |                  |        |   |   |

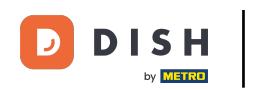

Ya está. Has completado el tutorial y ahora sabes cómo seleccionar un menú de precio fijo.

| ≡ DISH                     | ∎POS *Μ€       | esa 5     | (                          | ALIMENTO BEBIDAS    | OTRO                |                  | ÷ ۶ ۽  |
|----------------------------|----------------|-----------|----------------------------|---------------------|---------------------|------------------|--------|
| *Menu de 3<br>Steak Tartar | Platos         | x1 18     | ,95 18,95                  | Aperitivo           | Entrantes           | Ensaladas        | Platos |
| Incompleto                 | ť              | Ť         |                            | Suplementos         | Postres             | Menús            |        |
|                            | Editar         | Dividir   |                            | Papas Fritas        | Profiteroles        | Menu de 3 Platos |        |
|                            |                |           |                            | Ensalada Verde      | Tarta de Queso      |                  |        |
|                            |                |           |                            | Vegetales Calientes | Crema Catalana      |                  |        |
|                            |                |           |                            |                     | Postre del Día      |                  |        |
|                            | Entrada        | C         | antidad total<br>18,95 🗸   |                     | Selección de Quesos |                  |        |
| $\otimes$                  | ť              | Ē         | ጸ                          |                     | Próximo Plato       |                  |        |
| Descuento<br>7             | Dividir pedido | Nota<br>9 | Cliente<br>+/-             |                     |                     |                  |        |
| 4                          | 5              | 6         |                            |                     |                     |                  |        |
|                            | -              |           |                            |                     |                     |                  |        |
|                            | 2              | 3         | PAGO CON PIN €             |                     |                     |                  |        |
| 0                          | 00             |           | B <sup>⊡</sup><br>DINERO € |                     |                     |                  |        |

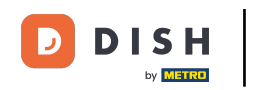

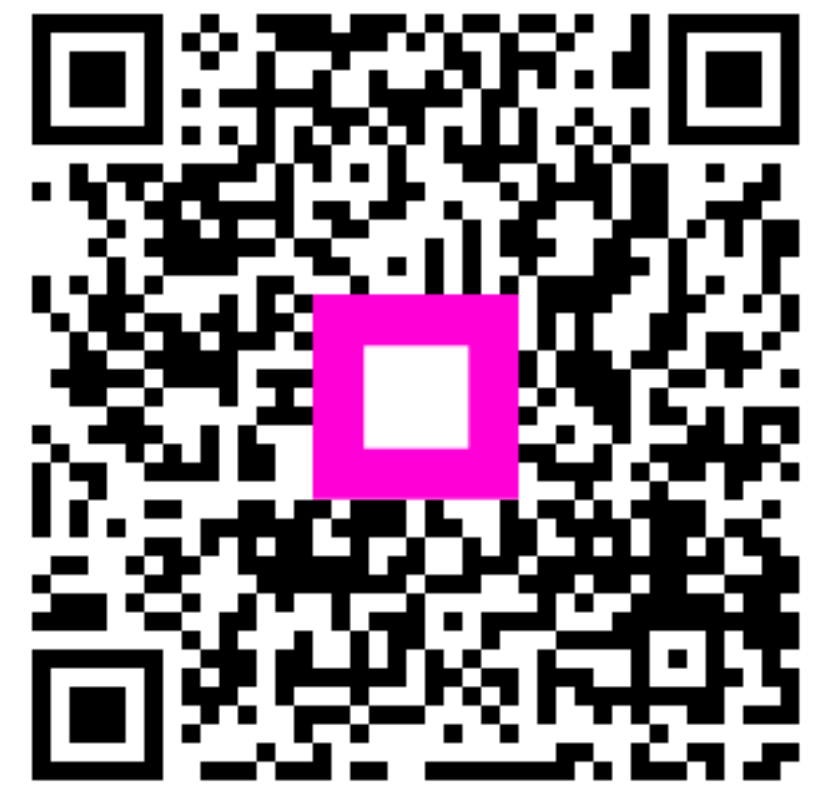

Escanee para ir al reproductor interactivo